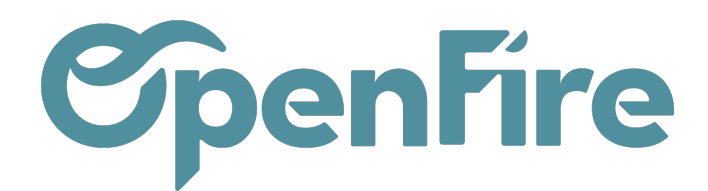

# Remise en banque

#### Sommaire

Via Openfire, les équipes commerciales peuvent enregistrer les paiements reçus des clients directement dans le CRM. Une fois les paiements enregistrés, des remises en banque peuvent être créées dans OpenFire. Cette fonctionnalité permet de regrouper les paiements reçus, en spécifiant les détails tels que le mode de paiement, la date et le compte bancaire de destination.

#### Saisir un remise en banque

Pour Saisir une remise en banque, rendez-vous dans le menu Comptabilité > Ventes > Remises en banque :

| III Co     | omptabilité      | Tableau de bord | Ventes -          | Achats -           | Conseille | er + Rapports + |  |
|------------|------------------|-----------------|-------------------|--------------------|-----------|-----------------|--|
| 9          | Remises en bar   | nque            | Facture<br>Paieme | es clients<br>ents |           |                 |  |
|            |                  | n               | Remise            | s en banque        | •         |                 |  |
| <b>***</b> | ß                |                 | Prélève           | ments SEPA         | /LCR      |                 |  |
|            | Numéro de la rem | nise            | Clients           |                    |           |                 |  |
| <b>(</b>   | test             |                 | Articles          | en vente           |           | e (EUR)         |  |

En cliquant sur Créer, vous aurez la possibilité de saisir votre remise:

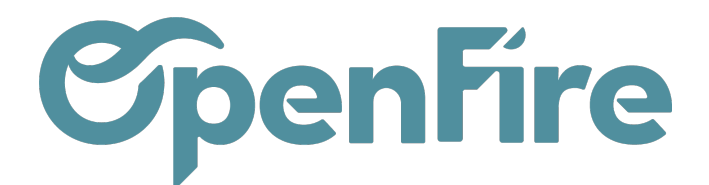

| Cor | mptabilité ™           | bleau de bord | Ventes - | Achats - | Conseiller - | Rapports -   | Immobilisations - | Fumisterie | Configuration -           |
|-----|------------------------|---------------|----------|----------|--------------|--------------|-------------------|------------|---------------------------|
| •   | Remises en banque      | e / Nouvea    | u        |          |              |              |                   |            |                           |
|     | SAUVEGARDER ANNU       | LER           |          |          |              |              |                   |            |                           |
|     | CONFIRMER              |               |          |          |              |              |                   |            |                           |
|     | Remise c               | lu 24/        | 12/20    | )23      |              |              |                   |            |                           |
|     | Journal                | MaBanque      | e (EUR)  |          |              |              |                   |            |                           |
|     | Société                | Groupe Op     | enFire   |          |              |              |                   |            |                           |
|     | Date                   | 24/12/202     | 3        |          |              |              |                   |            |                           |
|     | Nombre de<br>paiements | 0             |          |          |              |              |                   |            |                           |
|     | Paiements              |               |          |          |              |              |                   |            |                           |
|     | ß                      |               |          |          |              |              |                   |            |                           |
|     | Date de règlement      |               |          | Nom      | Journa       | I des règlem | ents              |            | Type de mode de règlement |
|     | Ajouter un élément     |               |          |          |              |              |                   |            |                           |
|     |                        |               |          |          |              |              |                   |            |                           |
|     |                        |               |          |          |              |              |                   |            |                           |
|     |                        |               |          |          |              |              |                   |            |                           |

Après avoir donné un nom à votre remise, sélectionnez le journal de banque de votre choix, puis la date de la remise.

Lorsque vous appuyez sur Ajouter un élément, vous pourrez choisir un paiement parmi les paiements enregistrés sur OpenFire et non encore déposés en banque:

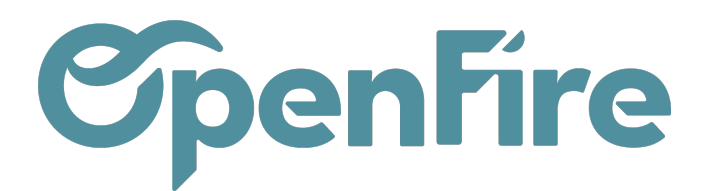

| Com | otabilité <sup>Table</sup> | eau de bord Ventes         | - Achats - Con | iseiller - Rapports | - Immobili      | isations | s <del>-</del> Fumisterie | Configuration       | ÷         |                                 |                  |            |              |                        |                    |   |   |
|-----|----------------------------|----------------------------|----------------|---------------------|-----------------|----------|---------------------------|---------------------|-----------|---------------------------------|------------------|------------|--------------|------------------------|--------------------|---|---|
| Ē   | temises en banque /        | Nouveau                    |                |                     | Ajouter:        | Paie     | ments                     |                     |           |                                 |                  |            |              |                        |                    | × |   |
|     | SAUVEGARDER ANNULER        | 3                          |                |                     | Recherch        | ne       |                           |                     |           |                                 |                  |            |              |                        | Q                  | Î |   |
|     | CONFIRMER                  |                            |                |                     | ¥ Filtres       | - =      | Grouper par 👻             | ★ Favoris +         |           |                                 |                  |            |              | 1-50 / 50              | < >                |   |   |
|     | Remise du                  | u 24/12/2                  | 2023           |                     | Date de règleme | e<br>ent | Nom                       | Mode de<br>paiement | Catégorie | Type de<br>mode de<br>règlement | Client           | Total      | État         | Remise<br>en<br>banque | Société            |   |   |
|     | Journal                    | MaBanque (EUR)             |                |                     | 22/11/2         | 2023     | PC/2023/0004              | Virement            |           | Manuel                          | Alexandre Astier | 117,11€    | Comptabilisé |                        | Groupe<br>OpenFire |   |   |
|     | Societe<br>Date            | Groupe OpenFire 24/12/2023 |                |                     | 05/09/2         | 2023     | PC/2023/0002              | Carte Bancaire      |           | Manuel                          | Alexandre Astier | 4 217,47 € | Comptabilisé |                        | Groupe<br>OpenFire |   |   |
|     | Nombre de<br>paiements     | 0                          | 1              |                     | 31/05/3         | 2023     | Draft Payment             | Espèces             |           | Manuel                          | Alexandre Astier | 100,00€    | Brouillon    |                        | Groupe<br>OpenFire |   |   |
|     | Paiements                  |                            |                |                     | 15/05/2         | 2023     | PC/2023/0001              | Chèque              |           | Manuel                          | Alexandre Astier | 4 442,50 € | Comptabilisé |                        | Groupe<br>OpenFire |   |   |
|     | ß                          |                            |                |                     | 19/10/2         | 2022     | PC/2022/0037              | Carte Bancaire      |           | Manuel                          | Alexandre Astier | 723,72€    | Comptabilisé |                        | Groupe<br>OpenFire |   |   |
|     | Date de règlement          |                            | Nom            | Journal des règle   | 19/10/2         | 2022     | PC/2022/0036              | Carte Bancaire      |           | Manuel                          | Alexandre Astier | 5316,95€   | Comptabilisé |                        | Groupe<br>OpenFire |   | k |
|     | , your of an oromonic      |                            |                |                     | 19/10/3         | 2022     | PC/2022/0035              | Carte Bancaire      |           | Manuel                          | Alexandre Astier | 100,00€    | Comptabilisé |                        | Groupe<br>OpenFire |   |   |
|     |                            |                            |                |                     | 19/10/2         | 2022     | PC/2022/0034              | Carte Bancaire      |           | Manuel                          | Alexandre Astier | 596,97€    | Comptabilisé |                        | Groupe<br>OpenFire |   |   |
|     |                            |                            |                | _                   | 19/10/3         | 2022     | PC/2022/0033              | Carte Bancaire      |           | Manuel                          | Alexandre Astier | 496,97€    | Comptabilisé |                        | Groupe<br>OpenFire |   |   |
|     |                            |                            |                |                     | 19/10/2         | 2022     | PC/2022/0032              | Carte Bancaire      |           | Manuel                          | Alexandre Astier | 100,00€    | Comptabilisé |                        | Groupe<br>OpenFire |   |   |
|     |                            |                            |                |                     | SÉLECT          | IONNEF   | CRÉER                     | ANNULER             |           |                                 |                  |            |              |                        |                    |   |   |

Vous pouvez sauvegarder votre remise en banque. Avant de finaliser la remise en banque via le bouton Confirmer, une vérification minutieuse est recommandée pour s'assurer que tous les paiements sont correctement associés et que les détails financiers sont exacts.

### Bordereau de remise

Un bordereau de remise peut être imprimé via le bouton Imprimer:

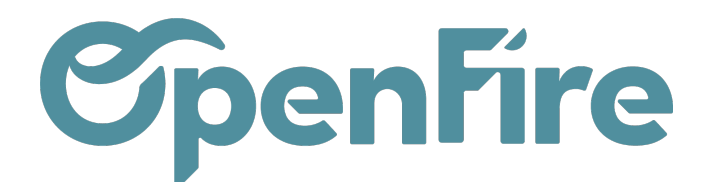

| Remises en banque /<br>MODIFIER CRÉER | / test          | Imprimer - Pièce(s) Jointe(s) - Action |                                                           |
|---------------------------------------|-----------------|----------------------------------------|-----------------------------------------------------------|
| CONFIRMER                             |                 |                                        | Bordereau de remise en banque                             |
| test                                  |                 |                                        |                                                           |
| Journal                               | MaBanque (EUR)  |                                        |                                                           |
| Société                               | Groupe OpenFire |                                        |                                                           |
| Date                                  | 04/10/2023      |                                        |                                                           |
| Nombre de<br>paiements                | 1               |                                        |                                                           |
| Paiements                             |                 |                                        |                                                           |
| C                                     |                 |                                        |                                                           |
| Date de règlement                     | Nom             | Journal des règlements                 | Type de mode de règlement Partenaire Montant du règlement |
| 04/10/2023                            | PC/2023/0003    | Paiements Clients (EUR)                | Manuel Alexandre Astier 10,00 €                           |

Il est possible de faire apparaitre le numéro de compte sur les bordereau de remise en banque. Pour cela, il faut simplement que l'IBAN soit renseigné au niveau du journal de la banque en question.

Rendez-vous dans **Comptabilité > Configuration > Journaux** et sélectionnez le journal de la banque voulue:

|   | Cor      | nptabilité                    | Tableau de bord | Ventes -  | Achats -  | Conseiller - | Rapports +    | Immobilisations - | Fumisterie        | Configuration -   |                       |
|---|----------|-------------------------------|-----------------|-----------|-----------|--------------|---------------|-------------------|-------------------|-------------------|-----------------------|
| Q | <b>^</b> | Journaux / MaB                | anque (EUR)     |           |           |              |               |                   |                   |                   |                       |
| X |          | MODIFIER CRÉER                |                 |           |           |              |               |                   | Pièce(s) jointe(s | s) • Action •     |                       |
| i | I.       |                               |                 |           |           |              |               |                   |                   |                   |                       |
| 8 |          | MaBand                        | lne             |           |           |              |               |                   |                   |                   |                       |
| 4 | I.       | Туре                          | Banque          |           |           |              |               |                   |                   | Société           | Groupe OpenFire       |
| 2 | I.       | Date de verrouillag           | e               |           |           |              |               |                   |                   |                   |                       |
|   | I.       | Pièces comptable              | es Paramètres   | avancés   | Compte    | e bancaire   | Point de Vent | te                |                   |                   |                       |
| 2 | I.       | Numéro de compte              | FR14 2004       | 1010 0505 | 0001 3M02 | 606          |               |                   |                   | Provenance des    | Enregistrement manuel |
| Ē |          | Banque<br>Afficher en pied de | S               |           |           |              |               |                   |                   | relevés bancaires |                       |
| E |          | factures                      |                 |           |           |              |               |                   |                   |                   |                       |

Dans l'onglet compte bancaire, renseignez votre IBAN dans le champ numéro de compte banque et enregistrez.

L'IBAN apparaitra alors à l'impression des bordereau de remise en banque:

Documentation éditée par Openfire. Documentation disponible sur documentation.openfire.fr Page: 4 / 7

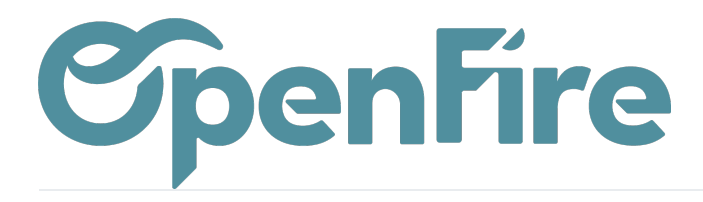

| IBAN : FR14 2<br>Date remise :<br>Nombre de ch | 004 1010 0505 0001 3M02 6<br>04/10/2023<br>èques :1 | 506                    | Compte : 512001            |                                   |                    |
|------------------------------------------------|-----------------------------------------------------|------------------------|----------------------------|-----------------------------------|--------------------|
|                                                |                                                     |                        |                            |                                   |                    |
| Date                                           | Mode de paiement                                    | Numéro                 | Client                     | Code comptable                    | Montant            |
| Date<br>04/10/2023                             | Mode de paiement<br>Chèque                          | Numéro<br>PC/2023/0003 | Client<br>Alexandre Astier | Code comptable<br>411ASTIERALEXAN | Montant<br>10,00 € |

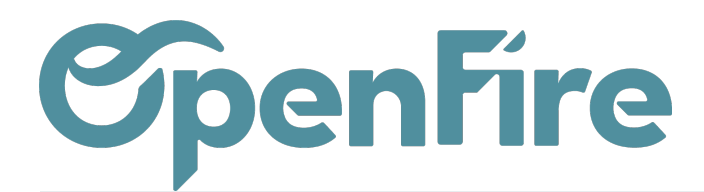

## Modifier une remise

En cas d'erreur, vous avez la possibilité d'annuler une remise en banque qui est en état Confirmé.

Pour cela, cliquez sur le bouton Annuler disponible en haut à gauche de la remise:

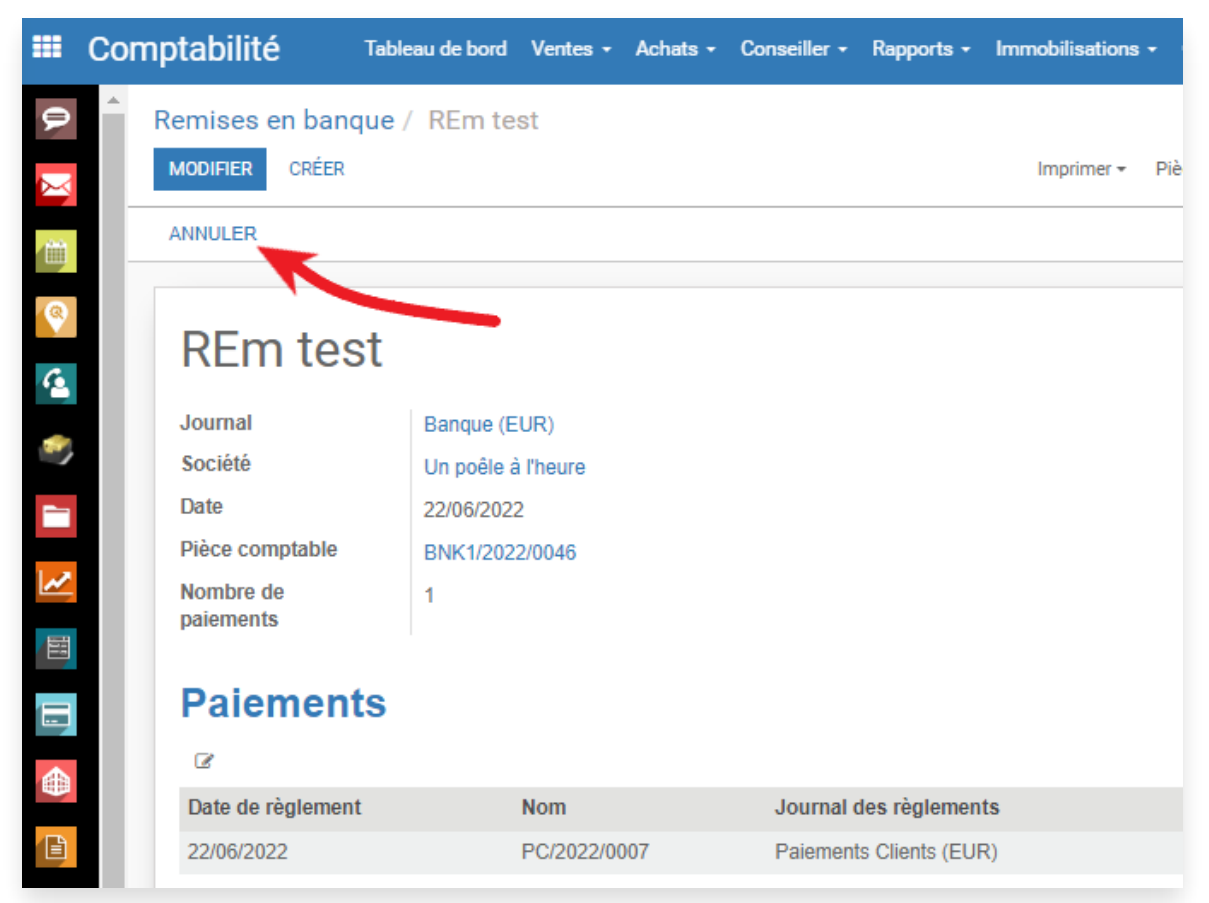

Ensuite vous pourrez modifier la remise afin de corriger les lignes en erreur. Une fois fait, vous pourrez de nouveau comptabiliser la remise en cliquant sur le bouton Confirmer.

### **Export Remise**

Pour exporter vos remises au format Excel, il faut vous rendre dans le menu **Comptabilité > Ventes > Remises**, puis cocher les remises que vous souhaitez exporter.

Une fois fait, cliquer alors sur le bouton Action, puis Exporter:

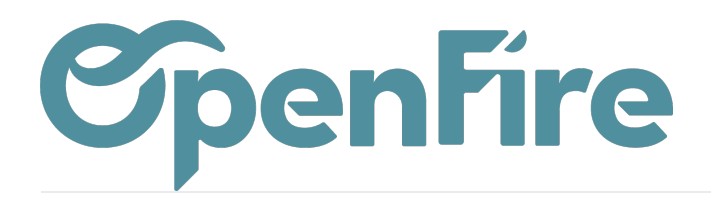

| RÉER IMPORTER       |                       |            | Imprimer 👻      | Action -  |    |
|---------------------|-----------------------|------------|-----------------|-----------|----|
| Numéro de la remise | Journal               | Date       | Pièce comptable | Exporter  | de |
| 7419201             | Crédit Agricole (EUR) | 11/01/2022 | L               | Supprimer |    |

Dans la fenêtre qui s'ouvre, choisissez le format .xls, puis sélectionnez ou créez le modèle suivant avant d'exporter:

| Exporter les données                                                                                                    |                                                                                |                                                                                                    |                                                                                                    |
|----------------------------------------------------------------------------------------------------|--------------------------------------------------------------------------------|----------------------------------------------------------------------------------------------------|----------------------------------------------------------------------------------------------------|
| Cet assistant exportera toutes les données rencontrant les critèr<br>seulement les champs qui peuvent être réimportés après modifie<br>Merci de noter que seules les lignes sélectionnées seront export | es de recherche dan:<br>cation.<br>ées.                                        | s un fichier CSV. Vous                                                                                                    | s pouvez exporter toutes les données ou                                                                                                    |
| Export compatible avec l'import                                                                                                    | nnées                                                                          |                                                                                                    | Edder                                                                                                    |
| Export compatible avec l'import ① Exporter toutes les doutes   Champs disponibles     Créé le   Créé par   Date   Devise   Journal   Mis à jour le   Mis à jour par   Numéro de la remise   Paiements   | AJOUTER<br>SUPPRIMER<br>TOUT SUPPRIMER<br>DÉPLACER VERS LE<br>DÉPLACER VERS LE | Champs à<br>exporter<br>Exports enregistrés :<br>Date<br>Numéro de la remis<br>Montant total des p<br>Nombre de paiemer<br>Paiements/Mode de<br>Paiements/Partena<br>Paiements/Montant | Enregistrer la liste des champs<br>Détail remise en banque SUPPRIMER<br>le<br>aiements<br>nts<br>e paiement/Nom<br>ire/Nom<br>t du règlement |
| EXPORTER VERS LE FICHIER FERMER                                                                                                    |                                                                                |                                                                                                    |                                                                                                    |

Documentation éditée par Openfire. Documentation disponible sur documentation.openfire.fr